# **Projecting Displays on the Big Screen**

Displays from the Mediasonic DVD Player, the Booth Laptop, the Booth Tower Computer, computers

connected to the external HDMI wall jacks, or the *Program display of the V800* can be projected on the **Big Screen**.

Figure 1 shows the Blackmagic ATEM front panel. It is located below the Multiview monitor as seen in Figure 2.

- When an input button is selected the button will turn green and, that source will appear in the Preview display on the Multiview monitor.
- The red button is the current Program source.
- Pressing either the Cut or Auto buttons on the Blackmagic ATEM will move the Preview source to Program.

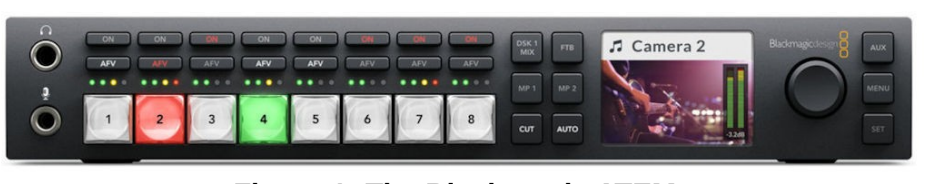

Figure 1: The Blackmagic ATEM.

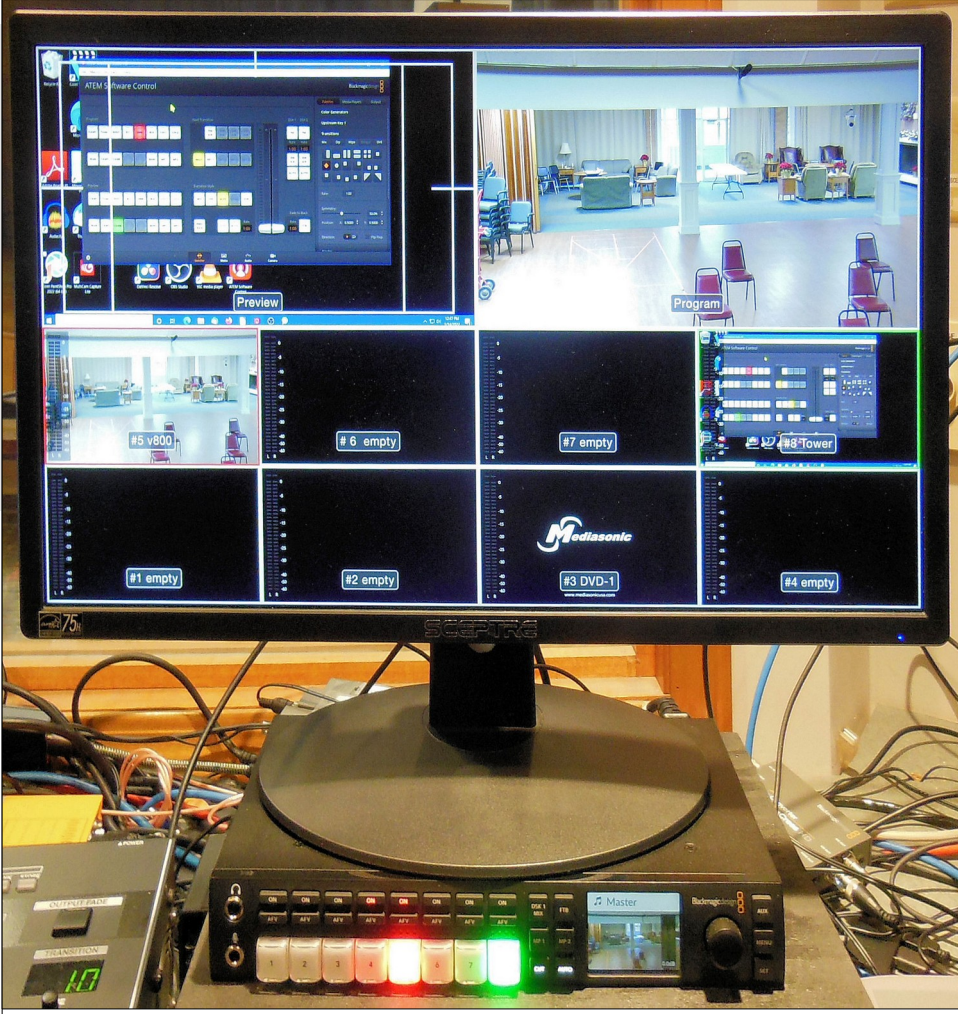

Figure 2: The ATEM and multiview monitor.

## **Projecting a DVD**

Figure 3 shows the *Mediasonic DVD Player*. It is located below the switches for the wireless microphones.

In Figure 2, the Mediasonic is shown in position #3 in the *Multiview monitor*.

When the Mediasonic DVD player is turned on it will appear as a video device on the Blackmagic ATEM multiview display.

DVDs and CD's can be played on the Mediasonic DVD Player, the Booth Laptop com-

puter, the Booth Tower computer, or computers connected to the external HDMI wall jacks.

**WARNING**: Always use the **OPEN/CLOSE** switch on the Mediasonic player. Forcing the player tray to close by pressing on the tray is likely to damage the mechanism and destroy the player.

Figure 3 shows the Mediasonic DVD Player. It is located below the switches for the wireless microphones.

- To send the *Mediasonic* player video to the *Preview* display, press the appropriate switch (#3) on the Blackmagic
  - ÀTÉM.

This will send it to *Preview* on the Multiview monitor.

 Press the Cut (or Auto) button on the Blackmagic ATEM. (See Figure 4)

This moves the Mediasonic *Preview* display to *Program* on the Multiview display.

#### The Blackmagic ATEM Program output is sent to the Projector.

✓ Adjust the sound volume using the appropriate input on the Sound Board.

(NOTE: The Blackmagic ATEM Program output also is sent to Channel 6 of the V800 video mixer.)

# **Projecting the Booth Tower Computer Display**

✓ To send the Booth Tower Computer display to the Program output, press the appropriate switch (#8) on the Blackmagic ATEM.

This will send it to **Preview** on the Multiview monitor.

Press the Cut (or Auto) button on the Blackmagic ATEM.

This moves the Mediasonic *Preview* display to *Program* on the Multiview display.

 $\checkmark$  Adjust the sound volume using the appropriate input on the Sound Board.

The Blackmagic ATEM Program output is sent to the Projector.

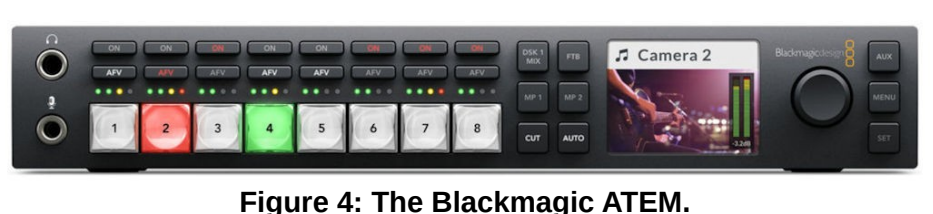

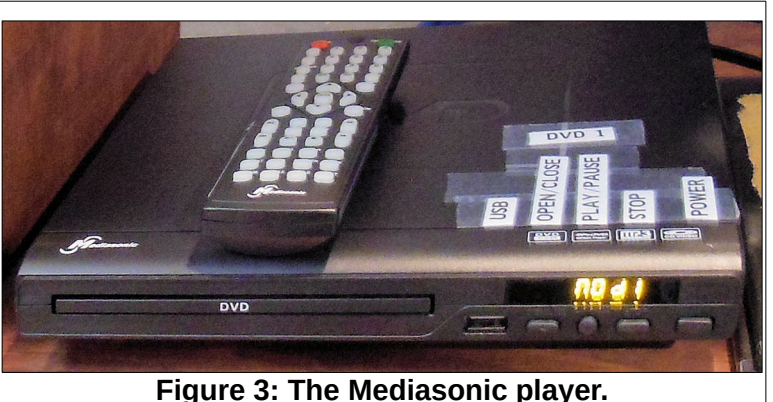

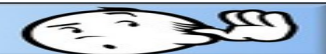

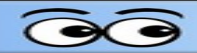

### **Project the V800 Display**

- ✓ Send the desired display to **Program** on the *V800*.
- ✓ To send the V800 display to the Program output of the ATEM, press the appropriate switch (#5) on the Blackmagic ATEM.

This will send it to **Preview** on the Multiview monitor.

✓ Press the Cut (or Auto) button on the Blackmagic ATEM.

This moves the Mediasonic **Preview** display to **Program** on the Multiview display.

✓ Adjust the sound volume using the appropriate input on the Sound Board.

The Blackmagic ATEM Program output is sent to the Projector.

| Projecting Displays on the Big Screen | E. 349 |
|---------------------------------------|--------|
|                                       |        |
| NOTES                                 |        |
|                                       |        |
|                                       |        |
|                                       |        |
|                                       |        |
|                                       |        |
|                                       |        |
|                                       |        |
|                                       |        |
|                                       |        |
|                                       |        |
|                                       |        |
|                                       |        |
|                                       |        |
|                                       |        |
|                                       |        |
|                                       |        |
|                                       |        |
|                                       |        |
|                                       |        |
|                                       |        |
|                                       |        |
|                                       |        |
|                                       |        |
|                                       |        |
|                                       |        |